## STAT 1000 Section A01 Basic Statistical Analysis I

| Time<br>Location<br>CRN | Slot 2 (M/W/F, 9:30 a.m. – 10:20 a.m.)<br>204 Armes<br>20148                                                                   |                                                                                                    |
|-------------------------|----------------------------------------------------------------------------------------------------|----------------------------------------------------------------------------------------------------|
| Instructor              | Dr. Saman Muthukumarana<br>327 Machray Hall<br>Telephone: 474-6274<br>Email: Saman_Muthukumarana@UManitoba.CA                  |                                                                                                    |
| Web Pages               | Department of Statistics:<br>UofM Claim ID:<br>StatsPortal:<br>Self Registration:<br>WebAssign:<br>Gradebook:<br>JMP Download: | <pre>http://umanitoba.ca/statistics<br/>http://umanitoba.ca/claimid<br/>http://courses.bfwpub.com/ips6e.php<br/>http://www.stats.umanitoba.ca/register<br/>http://www.webassign.net/<br/>http://www.stats.umanitoba.ca/gradebook<br/>http://www.stats.umanitoba.ca/download/jmp</pre> |
| Office Hours            | Monday10:30–11:3Wednesday2:00–3:00Friday10:30–11:3(Or by appointment.)                                                         | 0                                                                                                    |

**StatsPortal** gives you access to the e-book, online study guide and other resources. This is also where the course notes will be posted.

WebAssign is the online homework system for this course.

## **Student Registration:**

- All students **must** self-register at http://www.stats.umanitoba.ca/register. *No exceptions!* This is where you submit your honesty declaration, register for WebAssign, and register your i>clicker.
- Make sure you register an email address you actually check!
- It usually takes one work day (or two) for our department IT specialist to process Web-Assign registrations. You will receive a confirmation email when your account has been created on WebAssign. If you have filled out the registration form but not yet received the confirmation email, please be patient.
- If you register an email address *other than* your UofM address, check your Junk mail for your WebAssign confirmation email.
- You should take advantage of the grace period: *do not* enter your access code right away: it can be used only once.
- Your access code for WebAssign is on its own ticket which can be found in new StatsPortal access packages purchased from the bookstore. If you already have a StatsPortal account, you can purchase just the WebAssign ticket from the bookstore.

## i**⊳**clicker:

- You can enter or update your i clicker remote ID in the self-registration form during the term. (As long as you do not click the box that says "Don't show this again".)
- If you have registered at http://www.iclicker.com/registration/ and find that your remote ID has rubbed off or is illegible, please try to look up your i>clicker ID via the page http://www.iclicker.com/registration/lookup.aspx.
- You are responsible for bringing your i►clicker to class and ensuring that it has functional batteries.
- The use of another students i clicker constitutes impersonation and is strictly forbidden under the University of Manitobas academic dishonesty policy.

## WebAssign Assignments:

- There will be one assignment (HW0) to introduce you to how WebAssign works (this assignment is not worth any marks). There will be 9 regular assignments.
- Your final assignment score will be the best 8 out of 9 assignments.
- Assignments are due at **11:59 PM** on the due date *according to the time on the WebAssign server*. The first assignment is due on January 27<sup>th</sup>. Subsequent assignments are due at a rate of one per week, typically on Thursday, except on weeks following a test.
- Late assignments will not be accepted.
- The bonus points apply (for WebAssign marked questions) **only** if your answer is correct with **one** submission. *The bonus points will not apply otherwise and will not be added back under any circumstances.*
- Answers to a question (or part of a question) may be submitted up to 3 times. Only the *last* answer submitted will be graded. When you click **Submit New Answers to Question x**

or **Submit All New Answers**, only answers that have changed from earlier submissions will be counted as a submission.

- All files must be submitted as PDF files! To save a file as a PDF on a Mac, click "Print", then click "PDF" (at the bottom left) and select "Save As PDF...". To make a PDF file in Windows, see http://umanitoba.ca/statistics/pdf. Make sure your PDF filename has no spaces, and ends with ".pdf". Make sure your PDF file is **less than 1 Mb** in size.
- If you have questions about WebAssign, lab demonstators are available to help you in the Statistics Lab in 311 Machray Hall.